## Anleitung zur Installation der mobilen Video-App für IOS und Android

- 1. Qvideo App im App Store oder Playstore herunterladen und installieren.
- 2. App öffnen, Verbindung zum TSV Server herstellen

| 14:06<br>(j)             | Qvideo                      |                      |
|--------------------------|-----------------------------|----------------------|
|                          |                             |                      |
|                          |                             |                      |
|                          |                             |                      |
|                          |                             |                      |
|                          |                             |                      |
|                          |                             |                      |
|                          |                             |                      |
| <b>يلي</b><br>Download-I | ] + Ordner NAS hinzufügen E | çççş<br>instellungen |

3. Server manuell hinzufügen

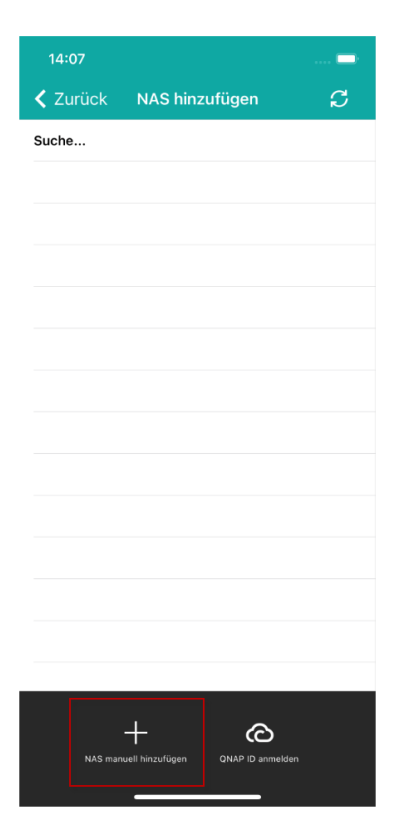

4. Einstellungen für den Server nach Vorlage übernehmen

Benutzername und Kennwort wie von der Geschäftsstelle mitgeteilt verwenden. Alle anderen Versuche enden mit einer Fehlermeldung

| 14:09                                                               |                                          |                           |          |
|---------------------------------------------------------------------|------------------------------------------|---------------------------|----------|
| Abbrechen                                                           | Qvideo                                   | Sp                        | eichern  |
| Einstellungen                                                       |                                          |                           |          |
| Spitzname                                                           |                                          |                           |          |
| TSV Server                                                          |                                          |                           |          |
| Host/IP oder my                                                     | QNAPcloud-Name                           | e                         |          |
| Beispiel: "192.168."<br>"abc"                                       | 1.1", "abc.myqnapcl                      | oud.co                    | m" oder  |
| Benutzername<br>admin                                               |                                          |                           |          |
| Kennwort                                                            |                                          |                           | Anzeigen |
| Kennwort merke                                                      | n                                        |                           |          |
| Sichere Anmeldu                                                     | ing (SSL)                                |                           |          |
| Port automatisch<br>Ports mittels myQNAPclo<br>Standardports nutzen | n erkennen<br>ud-Namen erkennen oder     |                           | 0        |
| LAN-Port                                                            |                                          |                           |          |
| 443                                                                 |                                          |                           |          |
| Der Port wird daz<br>eine Verbindung                                | zu verwendet, über<br>zu Ihrem NAS herzu | seine Li<br>istellen      | AN-IP    |
| Internetport<br>440                                                 | u u servez det mit d                     |                           |          |
| myQNAPcloud-N<br>dem Internet eine<br>herzustellen.                 | amen, DDNS oder e<br>Verbindung zu Ihre  | ern<br>externei<br>em NAS | r IP aus |
|                                                                     |                                          |                           |          |
| E                                                                   | Basiseinstellungen                       |                           |          |
| Sofort nach Anklich<br>"Speichern" anmel                            | ken von<br>den                           |                           |          |
| -                                                                   |                                          |                           |          |

5. Abschließend, alle Einstellungen Speichern.

| 14:09                                                                    |                                                                   |                              |
|--------------------------------------------------------------------------|-------------------------------------------------------------------|------------------------------|
| Abbrechen                                                                | Qvideo                                                            | Speichern                    |
| Einstellungen                                                            |                                                                   |                              |
| Spitzname                                                                |                                                                   |                              |
| TSV Server                                                               |                                                                   |                              |
| Host/IP oder my0                                                         | QNAPcloud-Name                                                    |                              |
| tsv-server.de                                                            |                                                                   |                              |
| Beispiel: "192.168."<br>"abc"                                            | 1.1", "abc.myqnapclo                                              | ud.com" oder                 |
| Benutzername                                                             |                                                                   |                              |
| admin                                                                    |                                                                   |                              |
| Kennwort                                                                 |                                                                   | Anzeigen                     |
| Kennwort merker                                                          | n                                                                 |                              |
| Sichere Anmeldu                                                          | ing (SSL)                                                         |                              |
| Port automatisch<br>Ports mittels myQNAPclo<br>Standardports nutzen      | n erkennen<br>ud-Namen erkennen oder                              |                              |
| LAN-Port                                                                 |                                                                   |                              |
| 443                                                                      |                                                                   |                              |
| Der Port wird daz<br>eine Verbindung :                                   | u verwendet, über s<br>zu Ihrem NAS herzus                        | eine LAN-IP<br>stellen.      |
| Internetport                                                             |                                                                   |                              |
| Der Port wird daz<br>myQNAPcloud-N<br>dem Internet eine<br>herzustellen. | eu verwendet, mit de<br>amen, DDNS oder ex<br>Verbindung zu Ihren | m<br>kterner IP aus<br>m NAS |
|                                                                          |                                                                   |                              |
| B                                                                        | Basiseinstellungen                                                |                              |
| Sofort nach Anklick<br>"Speichern" anmel                                 | ken von<br>den                                                    |                              |
| _                                                                        |                                                                   |                              |

## Der TSV Server wird dir nun wie nachfolgend abgebildet angezeigt.

Wenn die Anmeldung nicht automatisch erfolgt, klicke bitte auf das "TSV Server" Symbol

| 15:06 |                                      |                | . II 🗢 🗆 |
|-------|--------------------------------------|----------------|----------|
| í     | Qvi                                  | deo            | S        |
|       | TSV Server<br>tsv-server.de<br>admin |                | Ľ        |
|       |                                      |                |          |
|       |                                      |                |          |
|       |                                      |                |          |
|       |                                      |                |          |
|       |                                      |                |          |
|       |                                      |                |          |
|       | Г <del>.,</del> _                    | د _ا           | ~~       |
| c     | علا )<br>Download-Ordner NAS hir     | zufügen Einste | ellungen |

Nachdem Du Dich erfolgreich angemeldet hast, werden Dir alle verfügbaren Videos angezeigt.

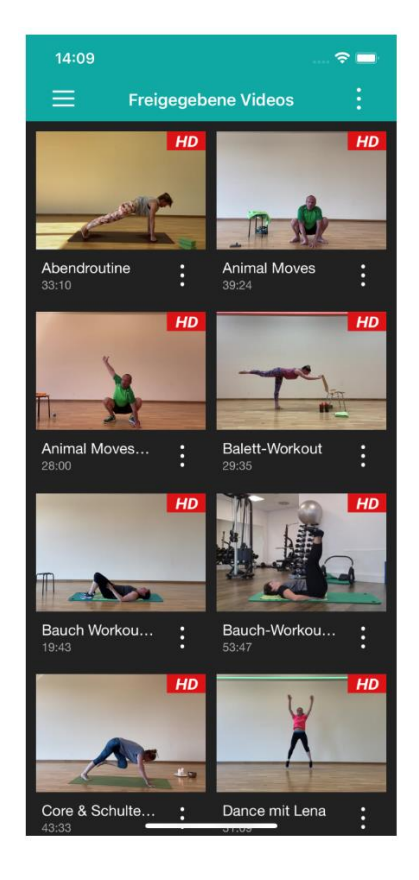

Nun kannst Du alle Videos über die mobile App abrufen.

Um die Benutzung der App zu vereinfachen kannst Du unter "Einstellungen" den Haken bei "Auto-Anmeldung" setzen, dann verbindet sich die App beim Öffnen automatisch mit dem TSV Server.

| QvideoCTSV Server<br>tsv-server.de<br>adminC |
|----------------------------------------------|
| TSV Server<br>tsv-server.de<br>admin         |
| admin L                                      |
|                                              |
|                                              |
|                                              |
|                                              |
|                                              |
|                                              |
|                                              |
|                                              |
|                                              |
|                                              |
|                                              |
|                                              |

Hast Du trotzdem Probleme Dich mit dem TSV Server zu verbinden, dann schicke uns einfach eine Mail an <u>edv@tsv-huettlingen.de</u> mit deinen Kontaktdaten, wir melden uns umgehend bei Dir.